# TÜRKKep

### e-İmza PIN Kodu Nasıl Değiştirilir? (Windows-SafeNet)

Aralık 2020

TÜRKKEP Kayıtlı Elektronik Posta Hizmetleri A.Ş.

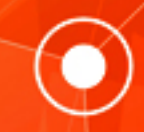

### e-İmza PIN Kodu Nasıl Değiştirilir? (Windows-Safenet)

e-İmzanızı ilk aldığınızda PIN kodunuz cep telefonunuza SMS olarak iletilir.

SMS gelmediyse ya da PIN kodunuzu kaybettiyseniz; <u>https://www.e-guven.com</u> bağlantısını girin. Destek Masası menüsünden PIN Sorgulama sayfasını açın.

TC Kimlik numaranızı ve e-İmza başvurunuzda belirttiğiniz cep numaranızın son 2 hanesini girin. Doğrulama işlemini yaptıktan sonra Sorgula butonuna basarak PIN kodunuzu SMS olarak alabilirsiniz.

| PIN Sorgulama                       | TOPA Land                                                                                                    |
|-------------------------------------|----------------------------------------------------------------------------------------------------|
| E-imza Yazılımları                  | PIN Sorgulama*                                                                                                    |
| Urün Yazılımları<br>→ PIN Sorgulama | TC Kimlik Numarası Pasaport Numarası                                                                                                    |
| PUK Sorgulama<br>SSS                |                                                                                                    |
| İşlem Rehberi                       | * PIN sorgulama yalnızca eToken için kullanılabilir.<br>* Telefonunuza gönderilecek şifre E-Güven tarafından size ilk bildirilen şifredir.<br>* Först ilk çifrediri değistirdiyeni va da a Token duyıda bir token kullanıyarcanış destek için 0(850) 221 85 55 numaralı çağış |
| Uzak Bağlantı                       | Telefon Son iki Hane                                                                                                    |
|                                     | Doğrulama İşlemi                                                                                                    |
|                                     | Ben robot değilim<br>recAPTCHA<br>Gizlilik - Şartlar                                                                                                    |
|                                     | Sorgula                                                                                                    |

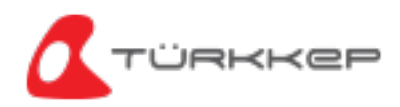

e-İmzanızı bilgisayarınıza takın ve SafeNet uygulamasını açın. Uygulama dosyasının yerini bilmiyorsanız, bilgisayarınızın başlat menüsündeki arama bölümüne Safenet Authentication Client yazarak uygulamayı açın. Uygulama açıldıktan sonra Çark ikonuna tıklayın.

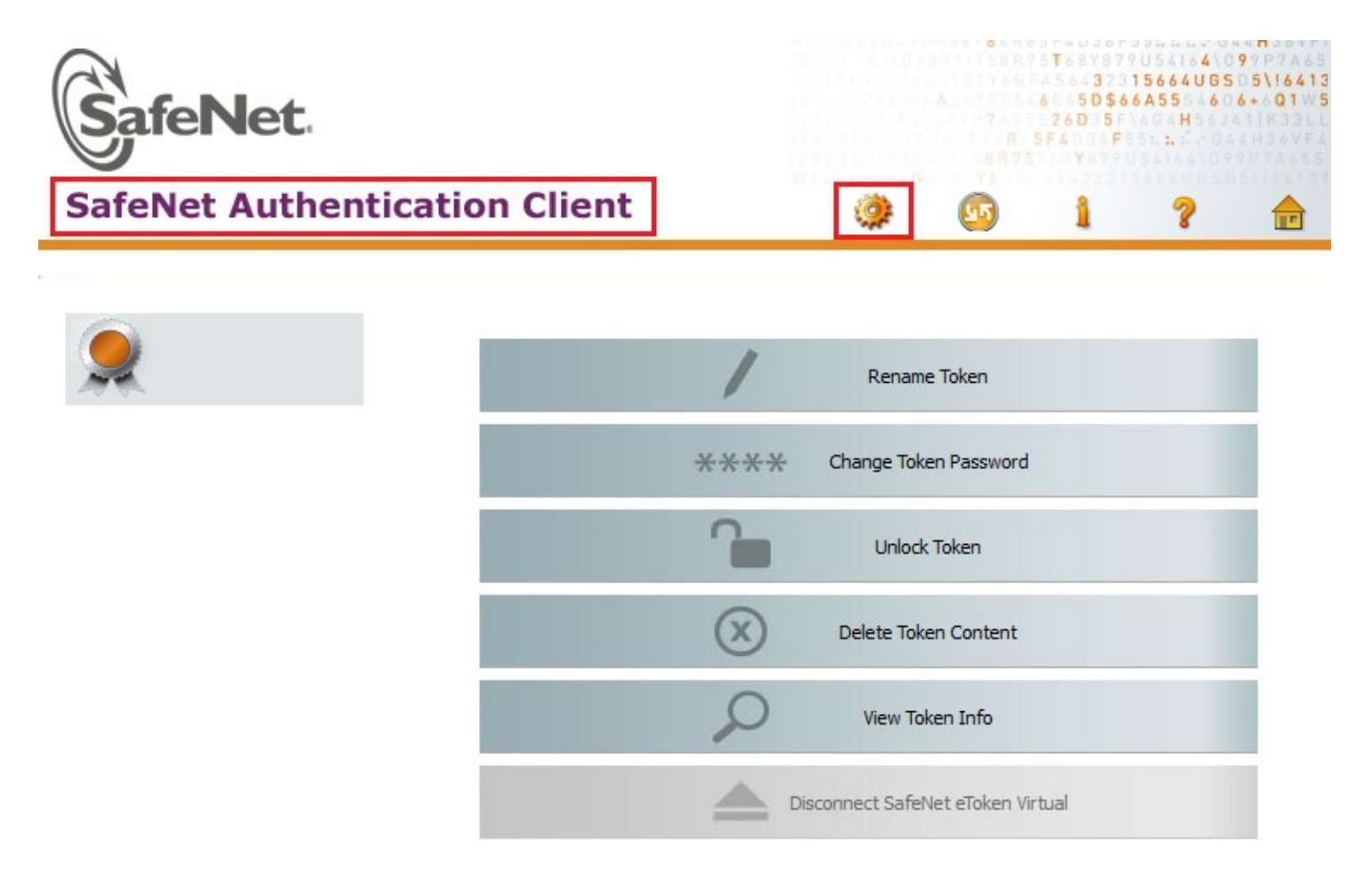

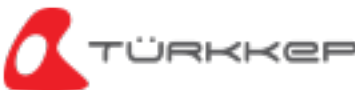

### e-İmza PIN Kodu Nasıl Değiştirilir? (Windows-SafeNet) — -

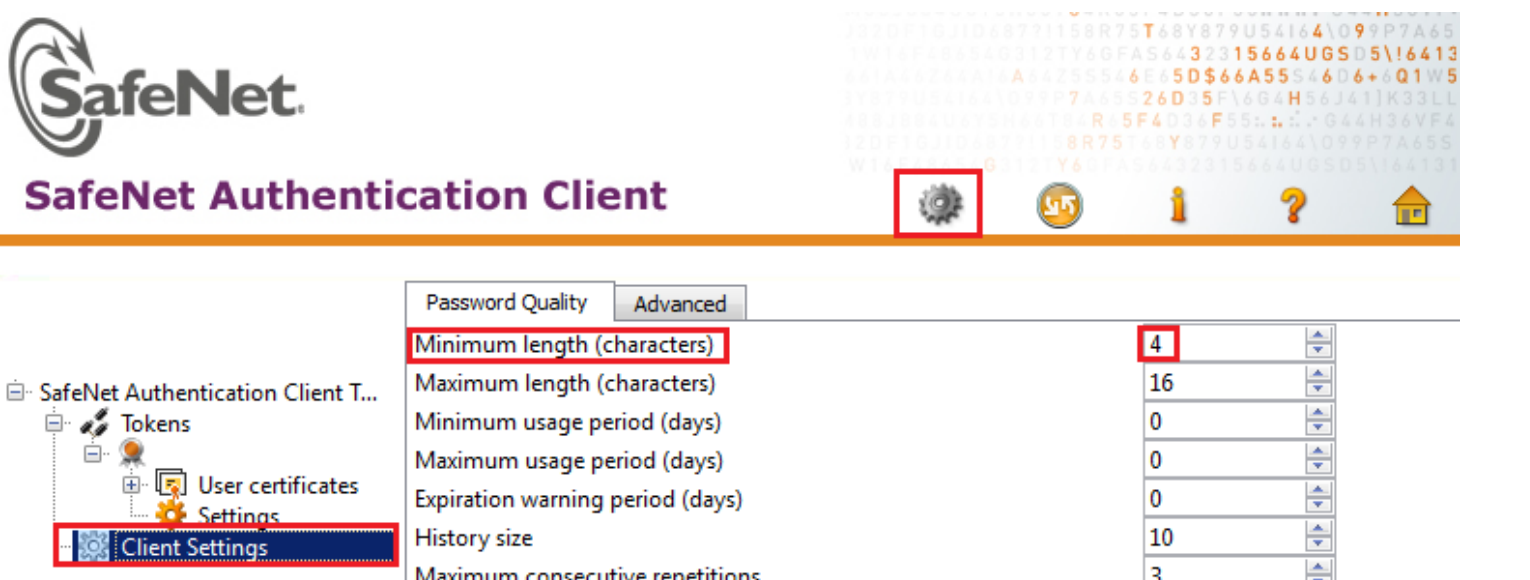

Client Settings seçeneğinden Minimum length kısmına 4 yazın, Must meet complexity requirement alanını da None olarak işaretleyip Save diyerek işlemi kaydedin.

| • •                            |                                                                                                    |                                                                                                    |                                                                                                    |
|--------------------------------|----------------------------------------------------------------------------------------------------|----------------------------------------------------------------------------------------------------|----------------------------------------------------------------------------------------------------|
| Minimum length (characters)    | ]                                                                                                    | 4                                                                                                    | *                                                                                                    |
| Maximum length (characters)    | -                                                                                                    | 16                                                                                                    | -                                                                                                    |
| Minimum usage period (days)    | 1                                                                                                    | 0                                                                                                    | -                                                                                                    |
| Maximum usage period (days)    | )                                                                                                    | 0                                                                                                    | -                                                                                                    |
| Expiration warning period (day | /s)                                                                                                    | 0                                                                                                    | -                                                                                                    |
| History size                   |                                                                                                    | 10                                                                                                    | -                                                                                                    |
| Maximum consecutive repetiti   | ions                                                                                                    | 3                                                                                                    | -                                                                                                    |
| Must meet complexity require   | ments                                                                                                    | None                                                                                                    | <b>*</b>                                                                                                    |
| Manual Complexity Ru           | ules                                                                                                    |                                                                                                    |                                                                                                    |
| Numerals                       |                                                                                                    | Permitted                                                                                                    | *<br>*                                                                                                    |
| Upper-case letters             |                                                                                                    | Permitted                                                                                                    | *<br>*                                                                                                    |
| Lower-case letters             |                                                                                                    | Permitted                                                                                                    | *<br>*                                                                                                    |
| Special characters             |                                                                                                    | Permitted                                                                                                    | *                                                                                                    |
|                                |                                                                                                    |                                                                                                    |                                                                                                    |
|                                | Set to Default                                                                                                    | Save                                                                                                    | Discard                                                                                                    |
|                                | Minimum length (characters)<br>Maximum length (characters)<br>Minimum usage period (days)<br>Maximum usage period (days)<br>Expiration warning period (day<br>History size<br>Maximum consecutive repetit<br>Must meet complexity require<br>Manual Complexity Re<br>Numerals<br>Upper-case letters<br>Lower-case letters<br>Special characters | Minimum length (characters)<br>Maximum length (characters)<br>Minimum usage period (days)<br>Maximum usage period (days)<br>Expiration warning period (days)<br>History size<br>Maximum consecutive repetitions<br>Must meet complexity requirements<br>Manual Complexity Rules<br>Manual Complexity Rules<br>Numerals<br>Upper-case letters<br>Lower-case letters<br>Special characters | Minimum length (characters)   4     Maximum length (characters)   16     Minimum usage period (days)   0     Maximum usage period (days)   0     Maximum usage period (days)   0     Expiration warning period (days)   0     History size   10     Maximum consecutive repetitions   3     Must meet complexity requirements   None     Manual Complexity Rules   Permitted     Upper-case letters   Permitted     Lower-case letters   Permitted     Special characters   Permitted |

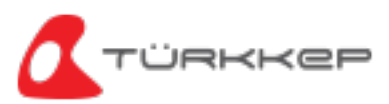

Tokens altındaki satıra sağ tıklayın ve ardından Change Password seçeneğine tıklayın.

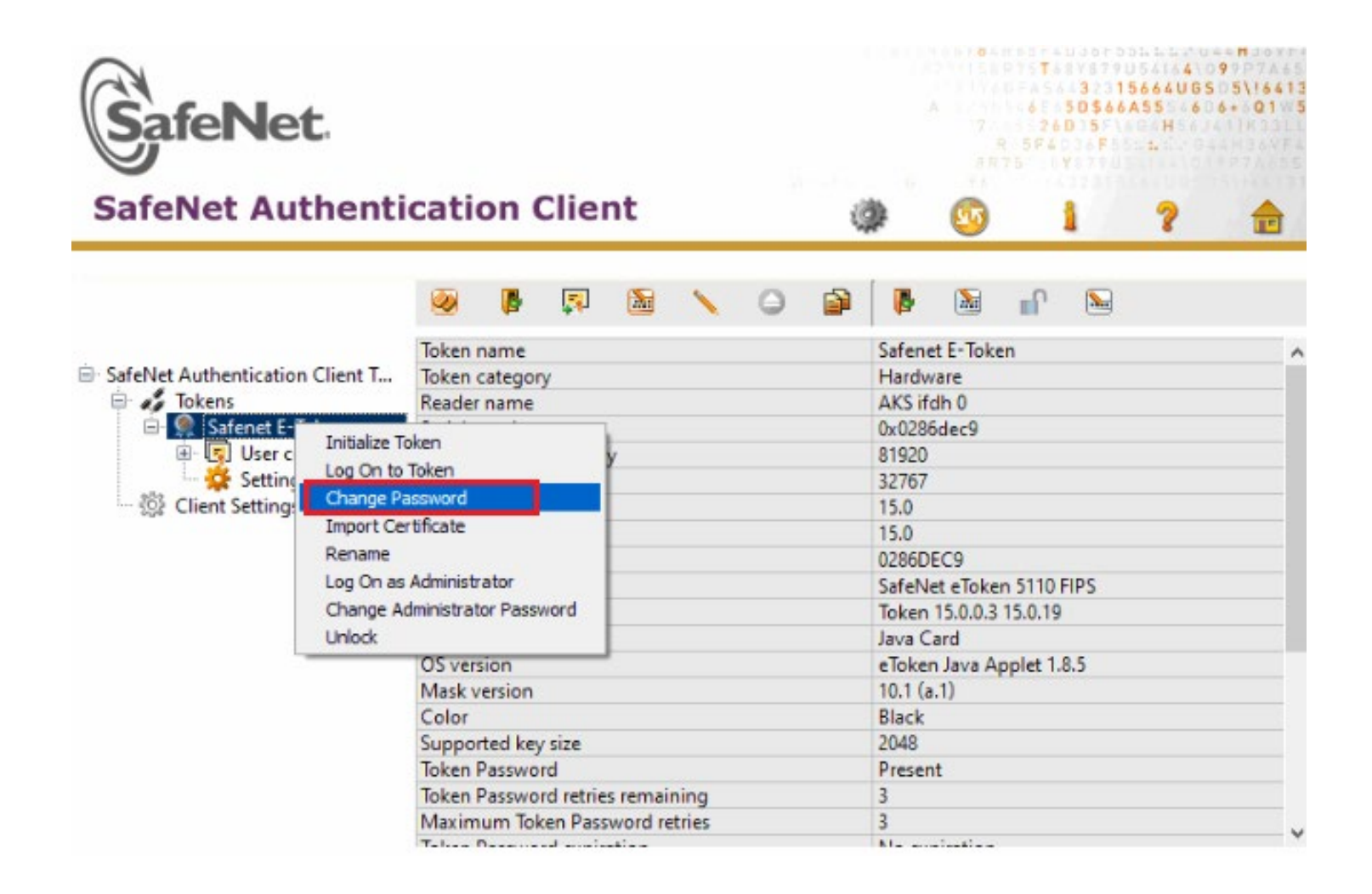

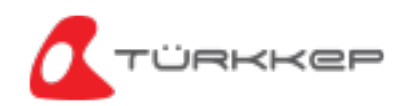

Current Token Password bölümüne mevcut PIN kodunuzu yazın. New Token Password ve Confirm Password alanlarına oluşturmak istediğiniz en az 4 basamaklı bir rakamdan oluşan yeni PIN kodunuzu yazıp OK diyerek kaydedin.

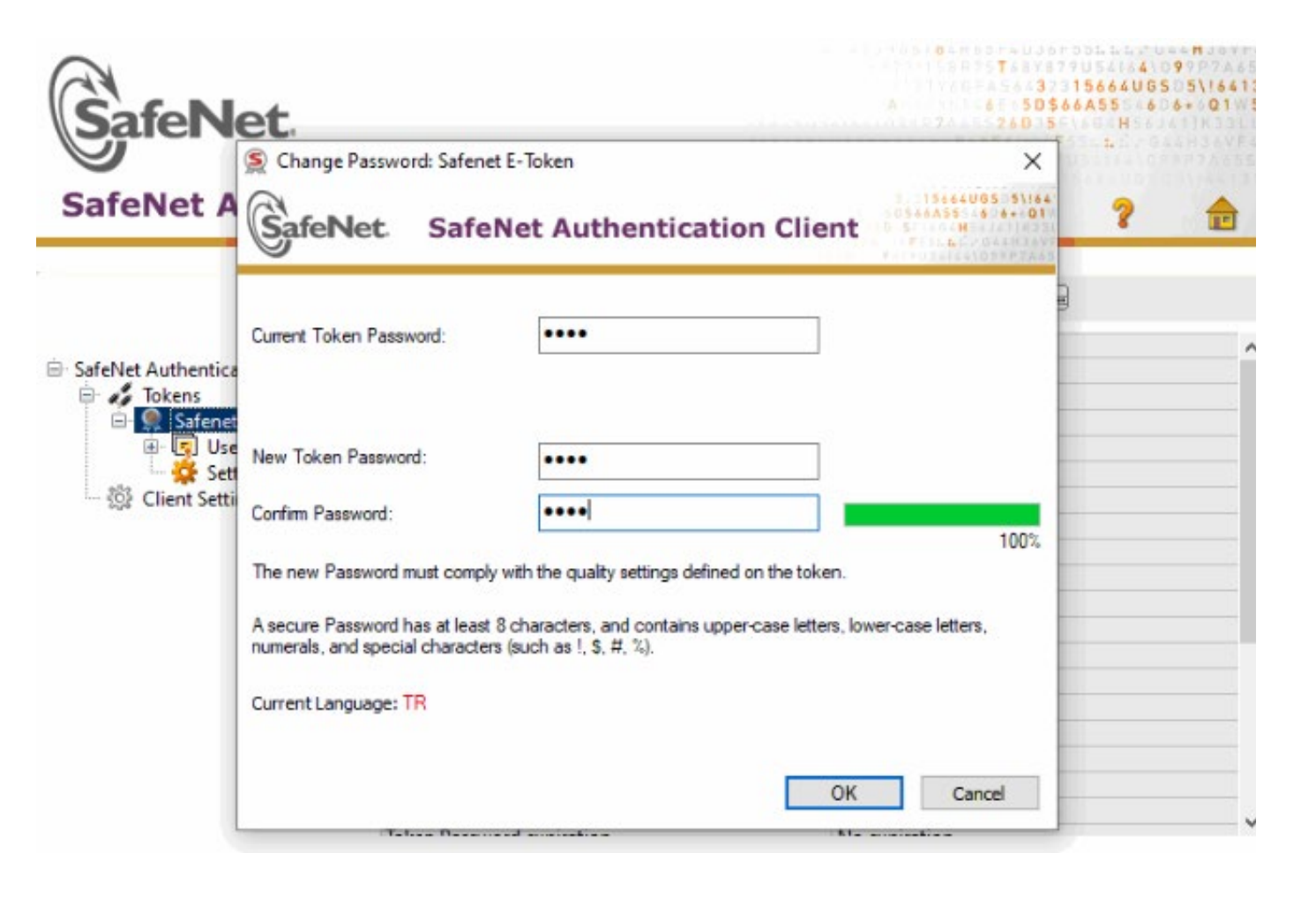

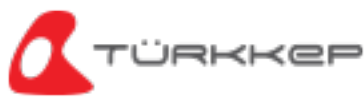

PIN kodunuzu başarıyla değiştirdiniz. Oluşturduğunuz yeni şifre ile işlemlerinize devam edebilirsiniz.

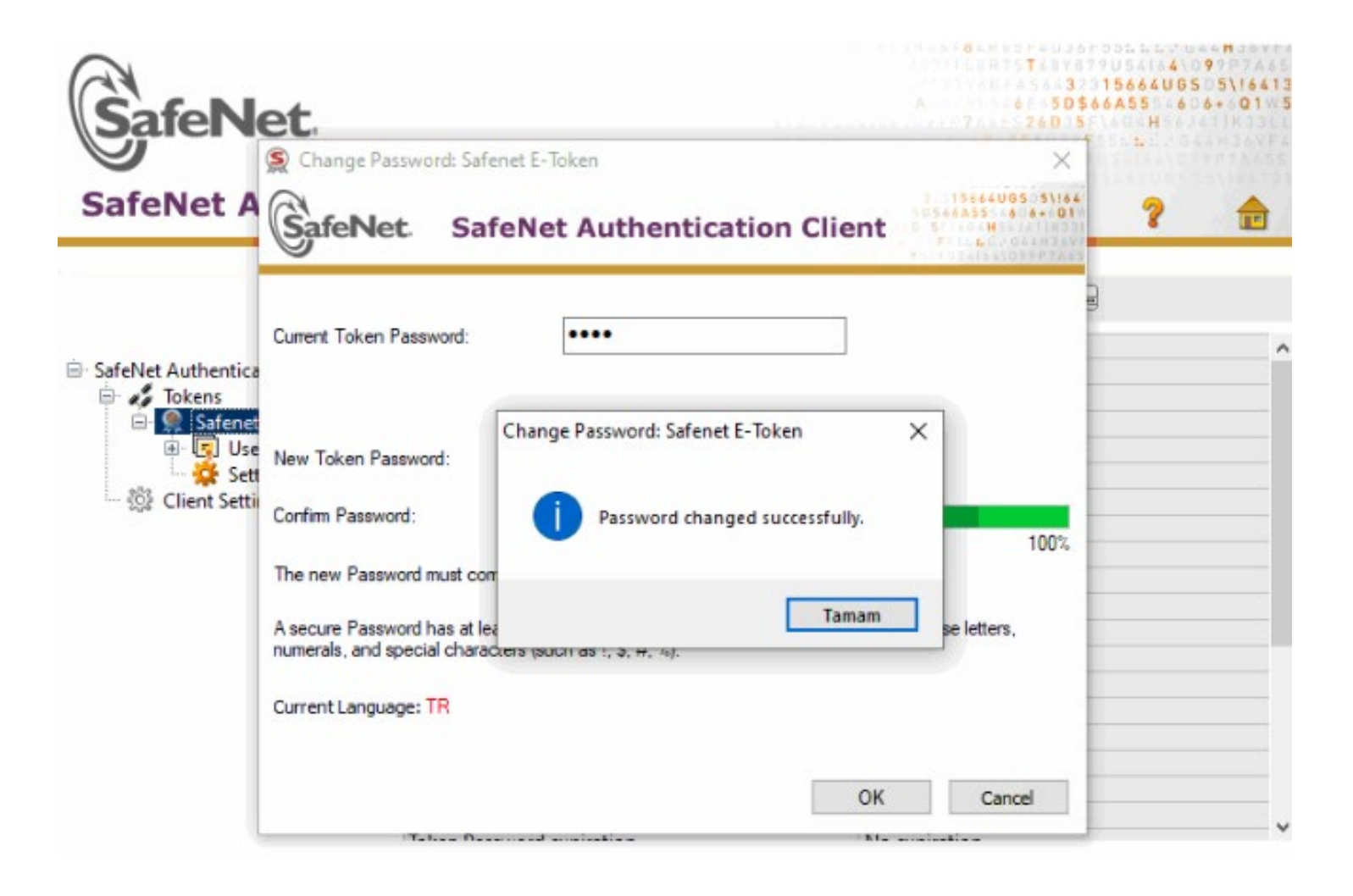

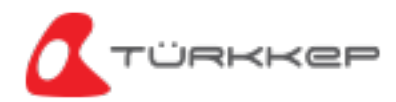

# ÖNEMLİ UYARI

## e-İmza PIN kodunuzu 3 kez hatalı girerseniz, şifreniz kilitlenir ve sadece PUK kodu ile kilidi kaldırabilirsiniz.

PUK Kodu ile PIN kodu kilidini kaldırma işlemi için <u>turkkep.com.tr/urun-kilavuzlari/e-imza-pin-kodu-kilidi-nasil-acilir</u> bağlantısındaki talimatları takip edin.

e-İmza PUK kodunuzu 3 kez hatalı girmeniz durumunda e-İmza sertifikanız silinir ve ücreti karşılığında yeni bir e-İmza almanız gerekir.

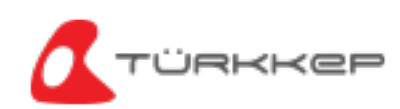

### SafeNet Programında Bu Komutlara Kesinlikle Tıklamayın! Tıkladığınız Takdirde e-İmza Sertifikanız Silinir ve Ücreti Karşılığında Yeni Bir e-İmza Almanız Gerekir.

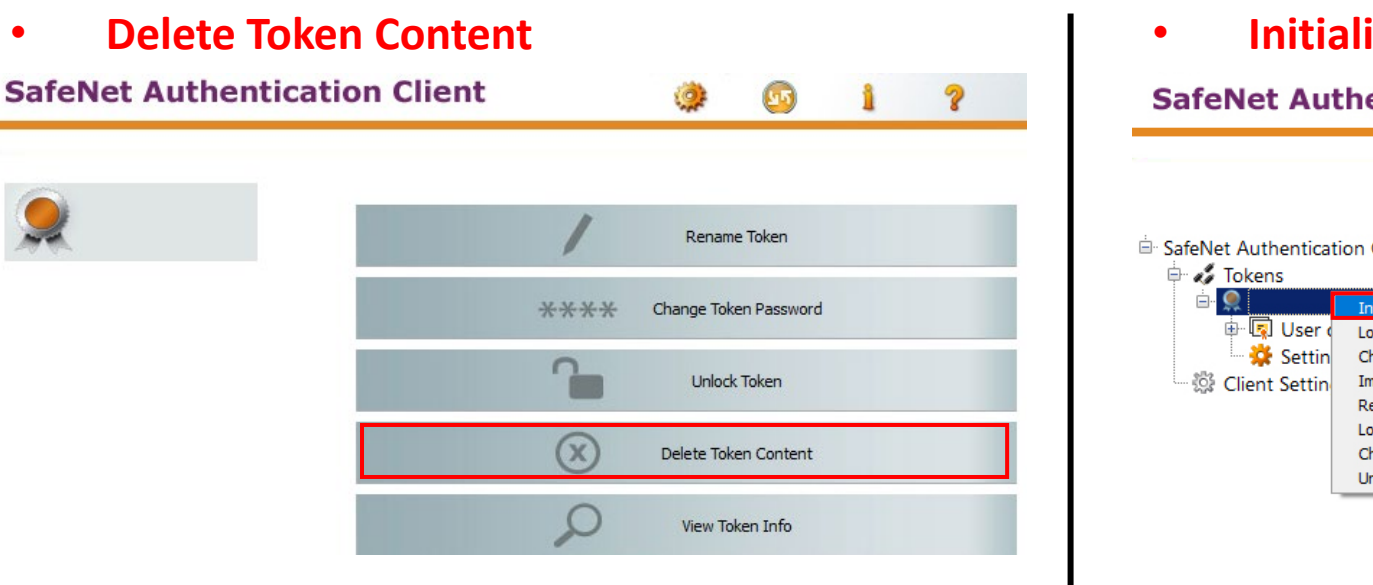

#### **Initialize Token**

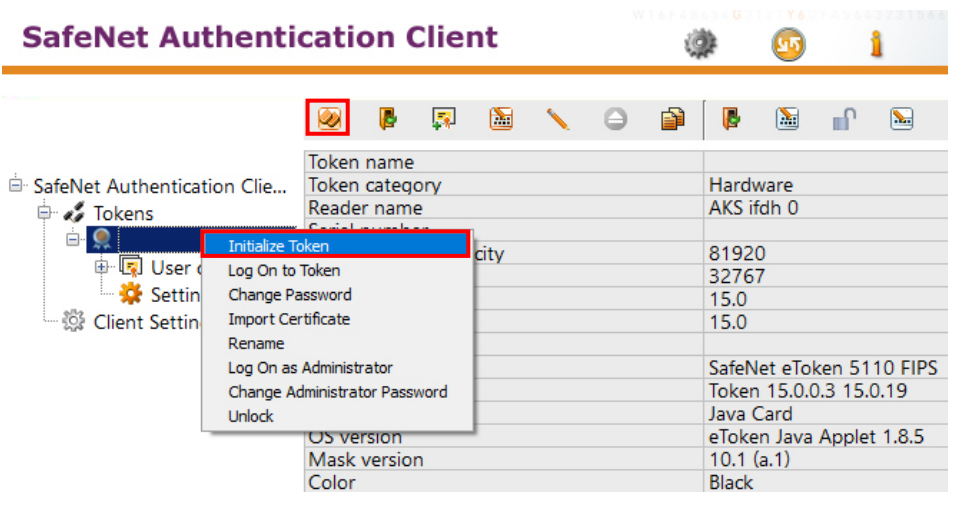

**Delete Certificate** •

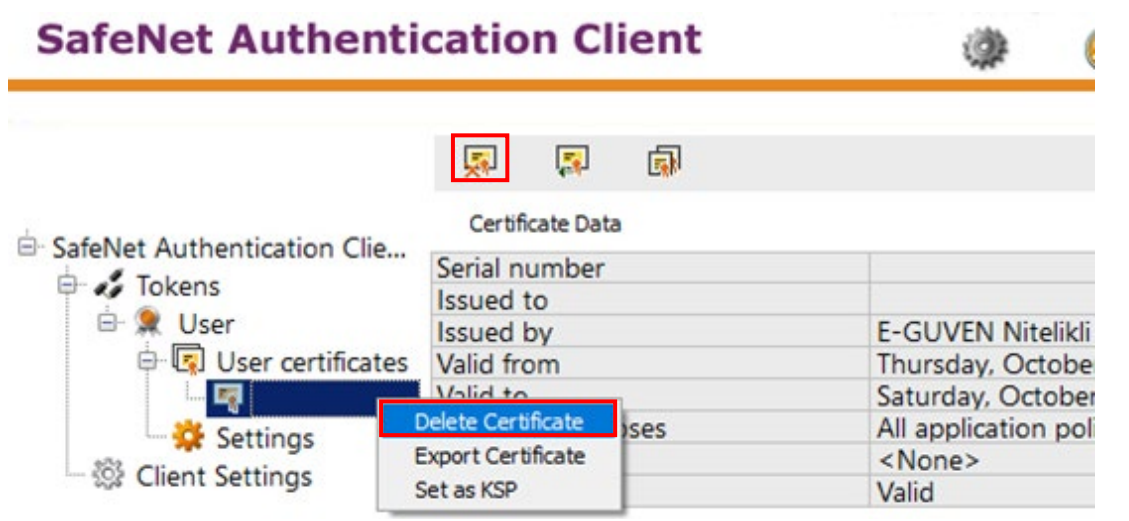

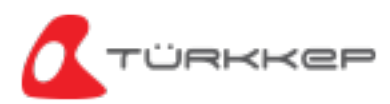

# **TÜRKKEP** e-Dönüşüm Çözümleri

### **KEP Çözümleri**

KEP Hesabı UETS Bağlantısı e-Tebligat Cevaplama

#### Kurumsal Çözümler

KEP İK KEP Assist KEP Mutabakat KEP MYS KEP KGB KEP SAP

### **İmzalama Çözümleri** e-İmza

e-ımza TÜRKKEP İmza Uyg.

### e-Maliye Çözümleri

e-Fatura e-Arşiv Fatura e-Defter e-İrsaliye e-İhracat

### Saklama Çözümleri

e-Saklama

### 0850 470 05 37 www.turkkep.com.tr destek@turkkep.com.tr

(f) /trkep
(in) /company/trkep
(j) /turkkepas
(j) /trkep
(c) /c/türkkepkayıtlıelektronikpostaaş